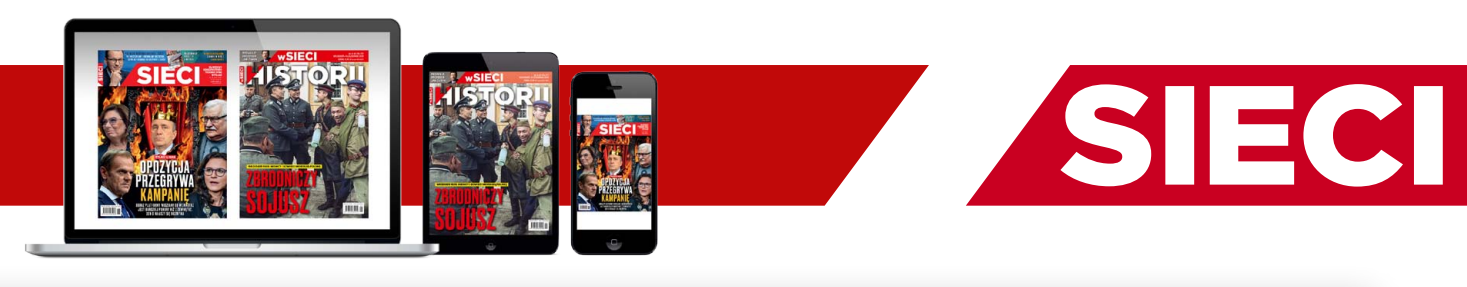

## **JAK KUPIĆ E-PRENUMERATĘ** TYGODNIKA SIECI?

- **1.** Wejdź na stronę ofertową e-prenumeraty
- 2. Wybierz ofertę e-prenumeraty
- 3. Zaloguj się, lub
- 4. Zarejestruj się
- 5. Zapłać i zamów

#### 6. Pobierz swoje e-wydania

Jeśli jesteś już naszym prenumeratorem, a chcesz zrobić prezent w postaci e-prenumeraty tygodnika Sieci dla swojej rodziny, przyjaciół, znajomych, najbliższych napisz do **e-prenumerata@fratria.pl** a prześlemy Ci dodatkową instrukcję.

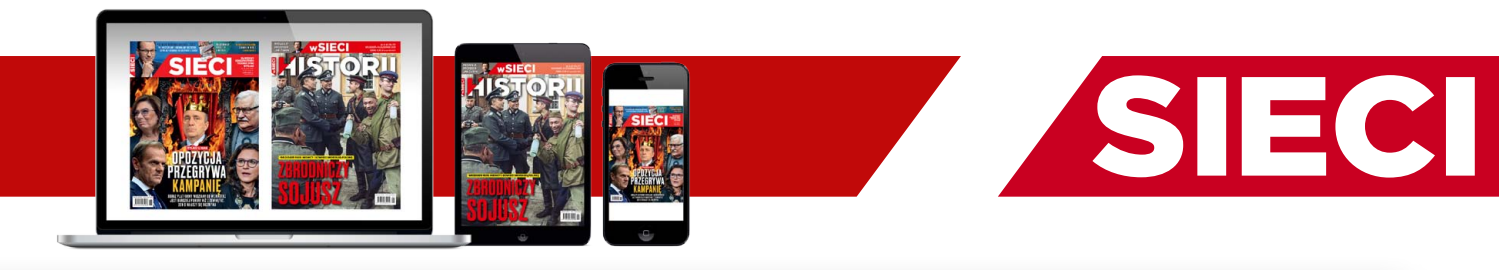

#### **1. WEJDŹ NA STRONĘ OFERTOWĄ E-PRENUMERATY**

- **1.** wpisując w swoją przeglądarkę Sieć Przyjaciół
- Iub wpisując w przeglądarkę dokładny adres https://siec.wpolityce.pl/oferta
- **3.** lub kliknij w reklamę e- prenumeraty tygodnika Sieci na portalu wPolityce.pl

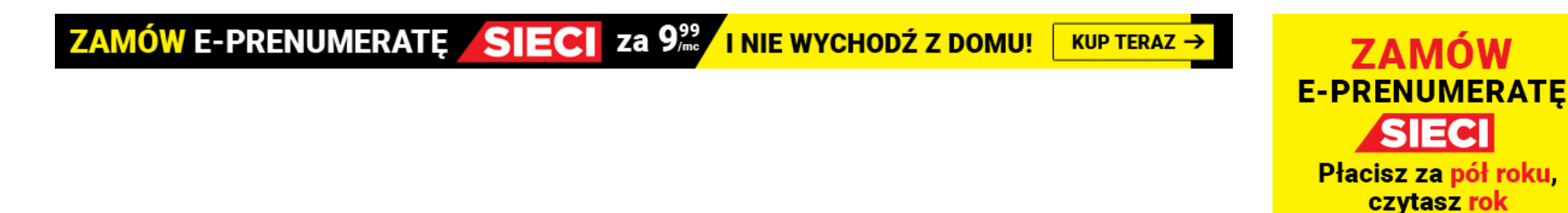

KUP TERAZ →

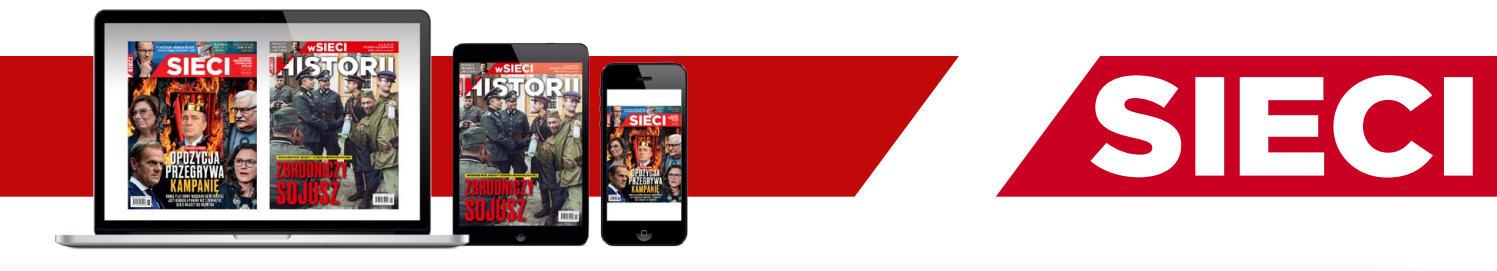

#### 2. WYBIERZ OFERTĘ E-PRENUMERATY KLIKAJĄC POD WYBRANĄ OFERTĄ W "KUP TERAZ"

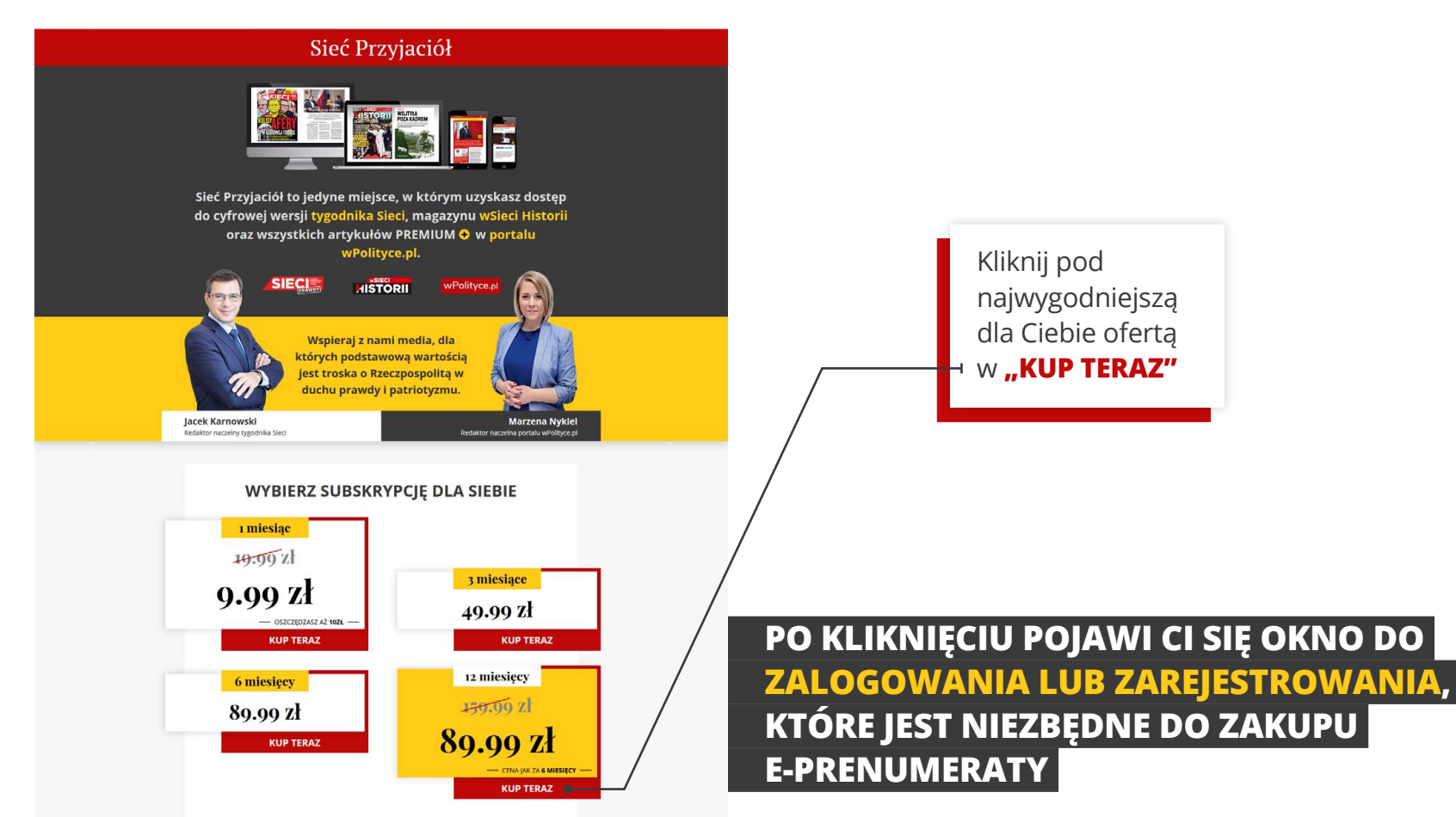

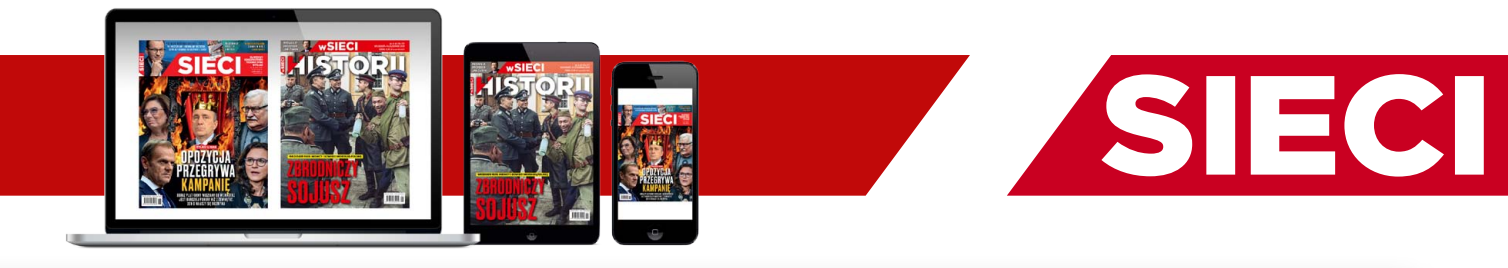

#### 3. ZALOGUJ SIĘ

#### JEŚLI MASZ KONTO NA PORTALU WPOLITYCE.PL LUB NA WGOSPODARCE.PL ZALOGUJ SIĘ NA STRONIE "KONTO CZYTELNIKA"

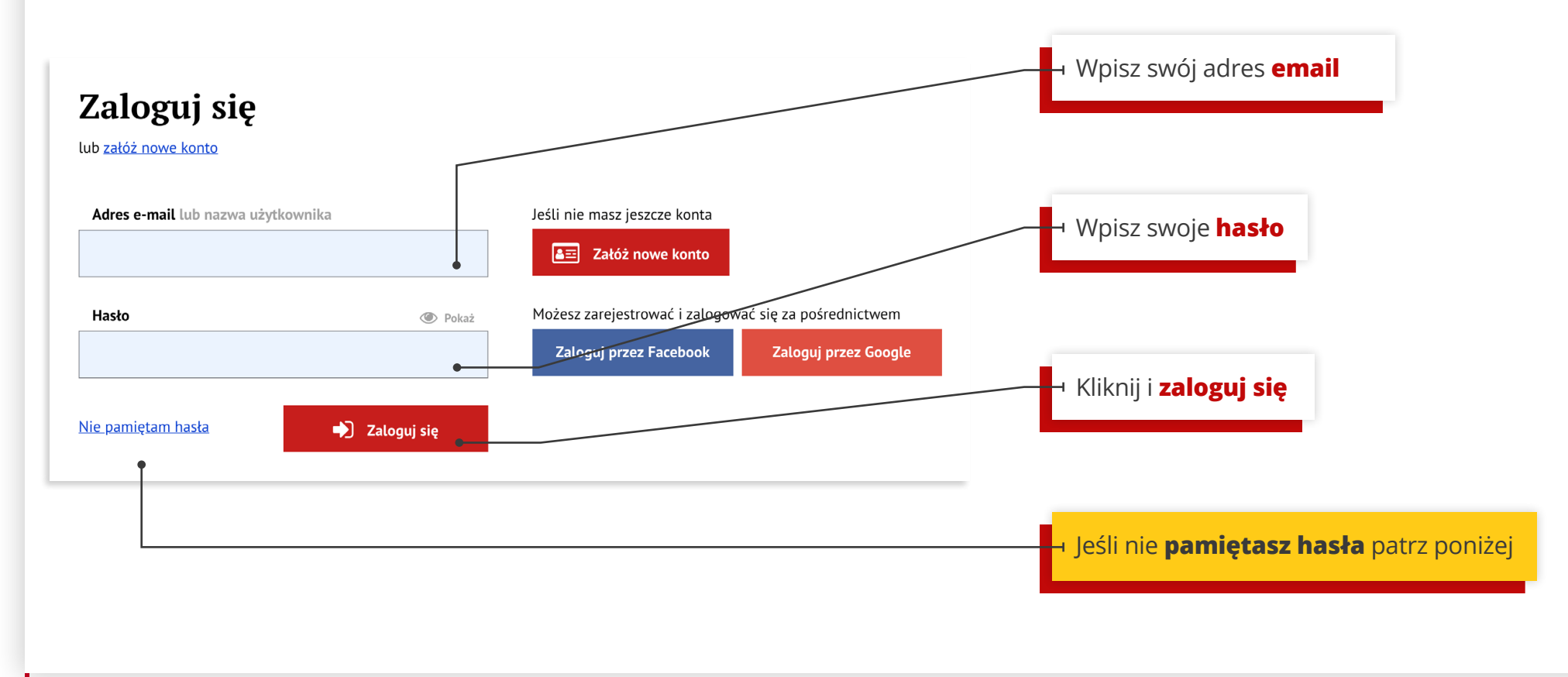

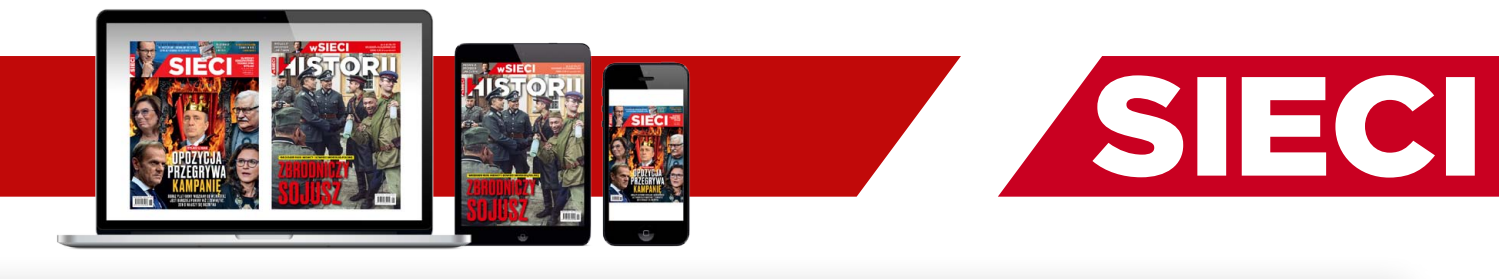

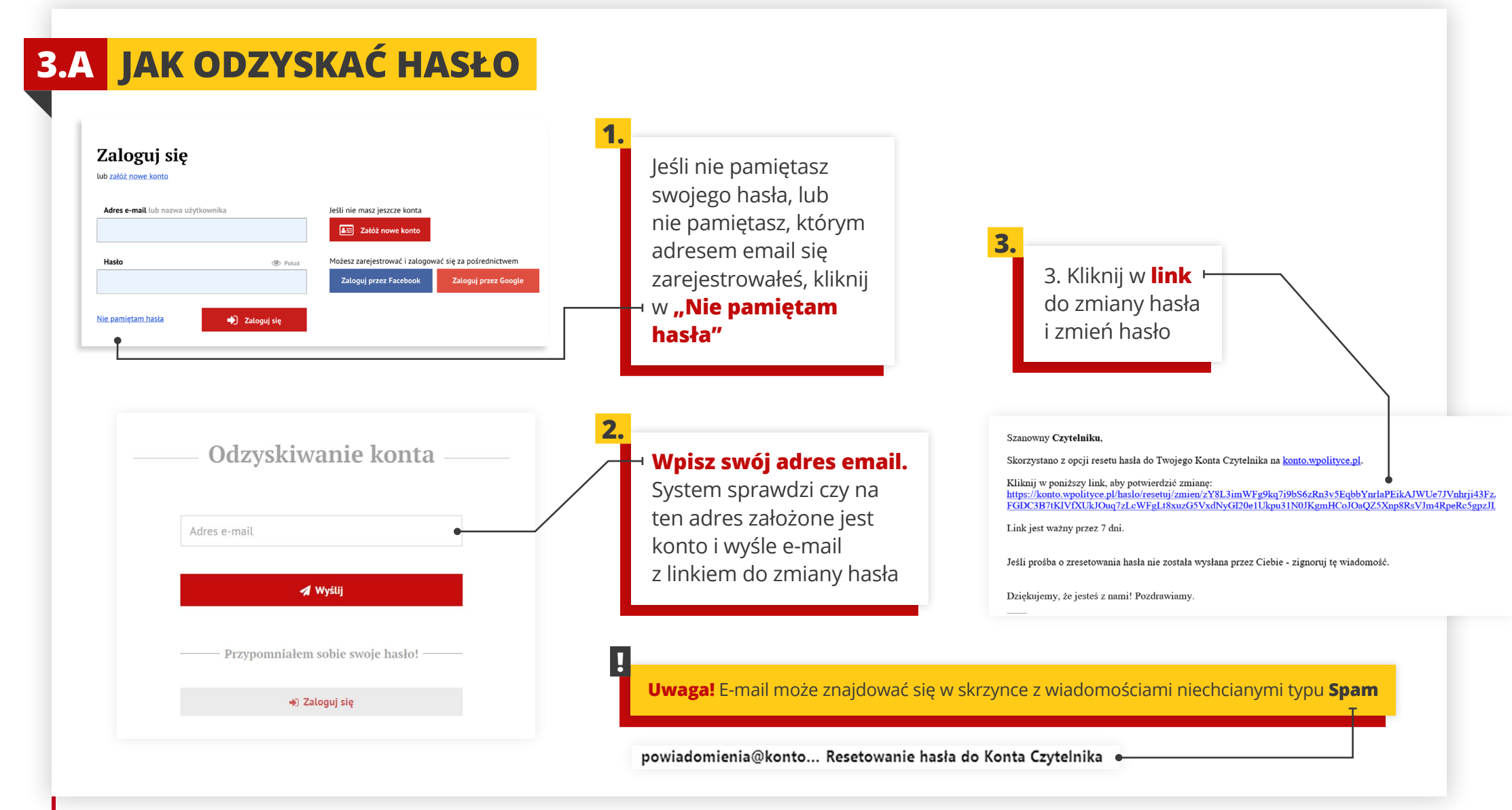

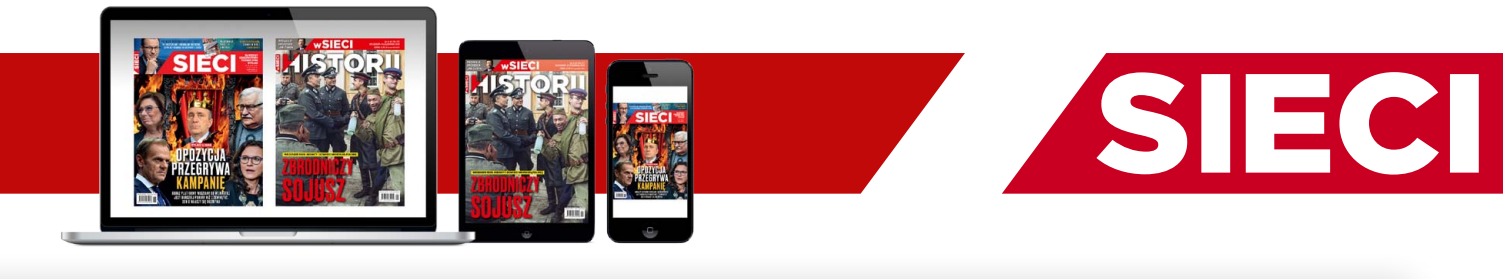

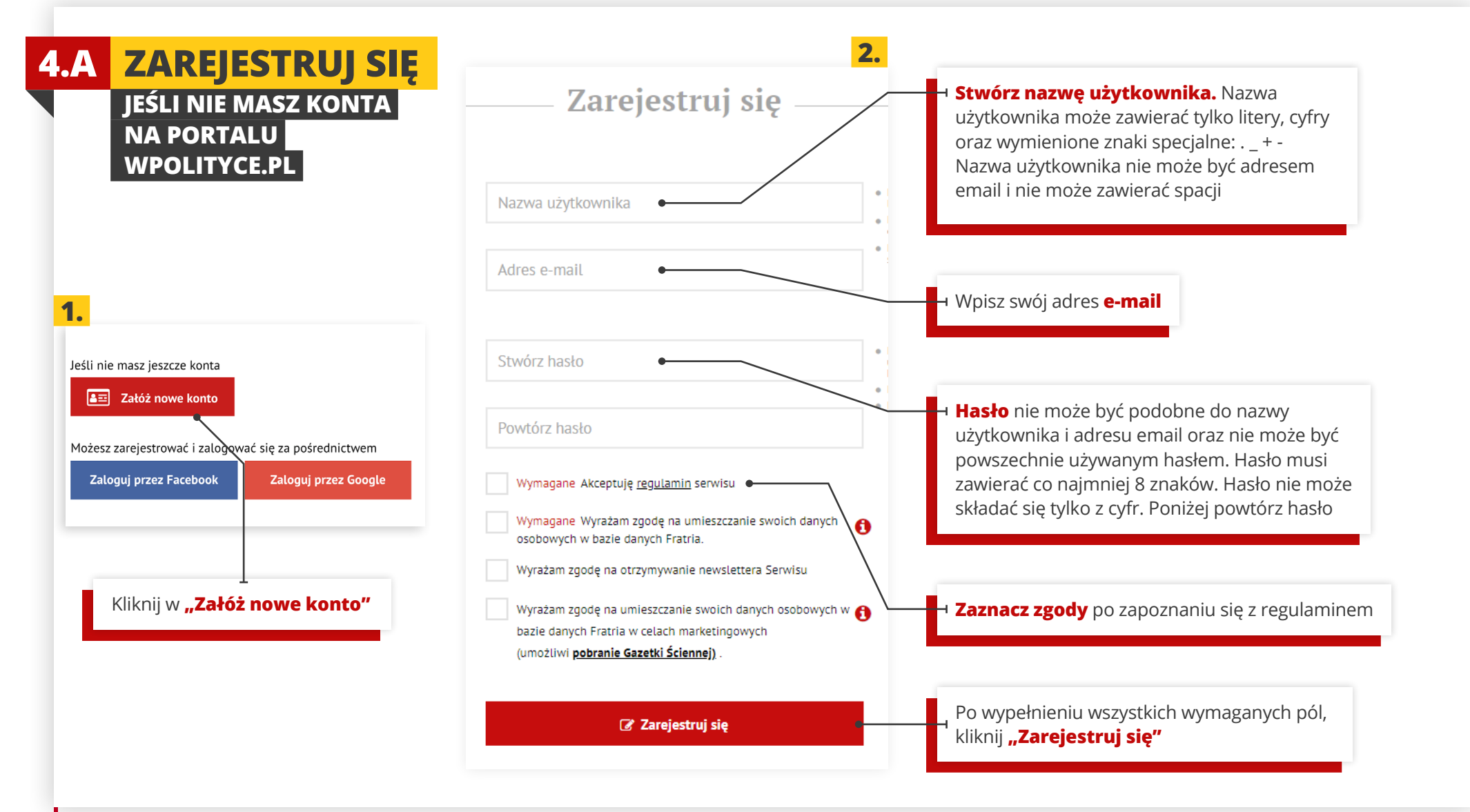

www.SiecPrzyjaciol.pl

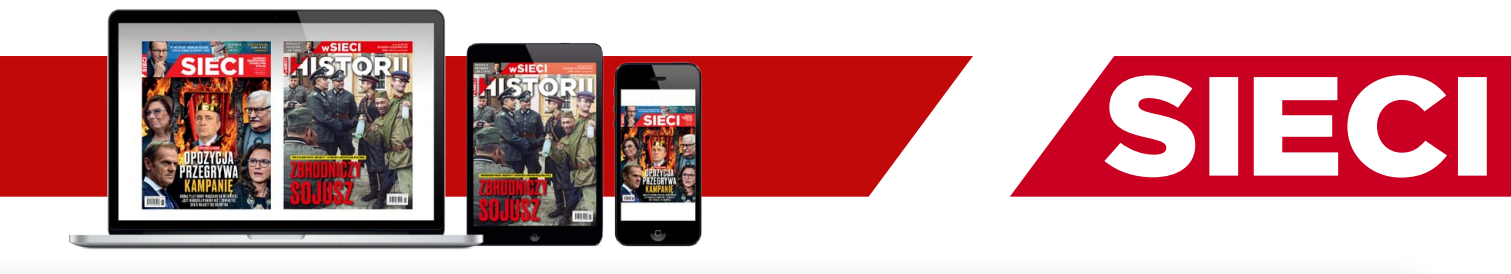

### 4.BZAREJESTRUJ SIĘUWAGA! KLIKNIJ NA SWOJEJ POCZCIEW LINK AKTYWACYJNY "KONTA CZYTELNIKA"

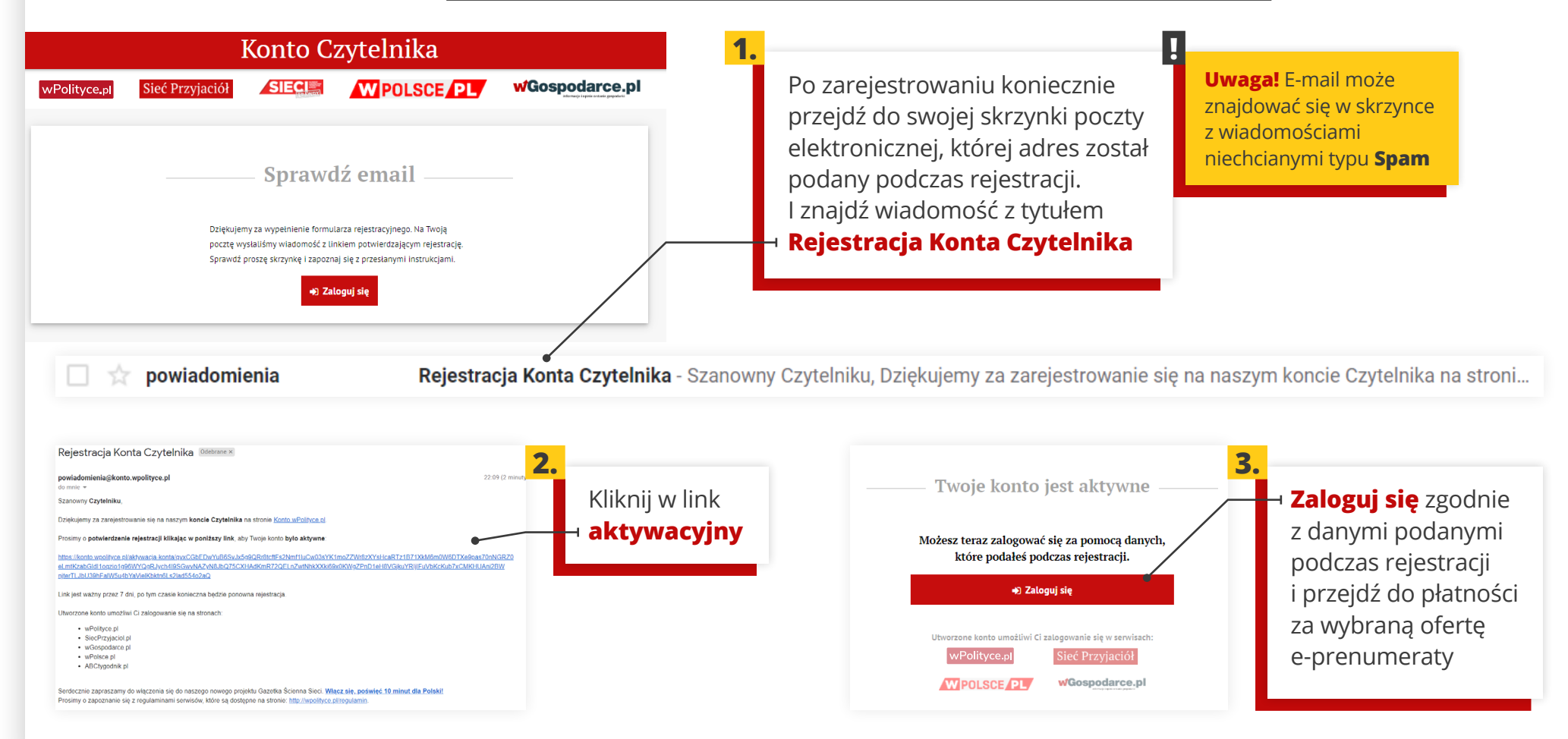

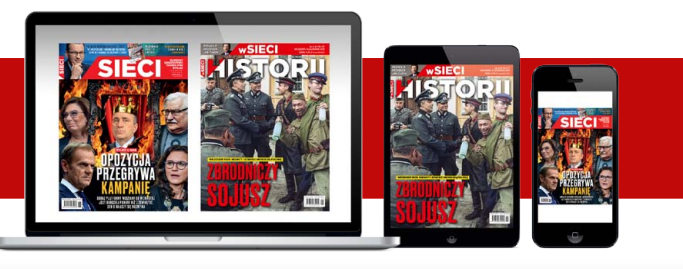

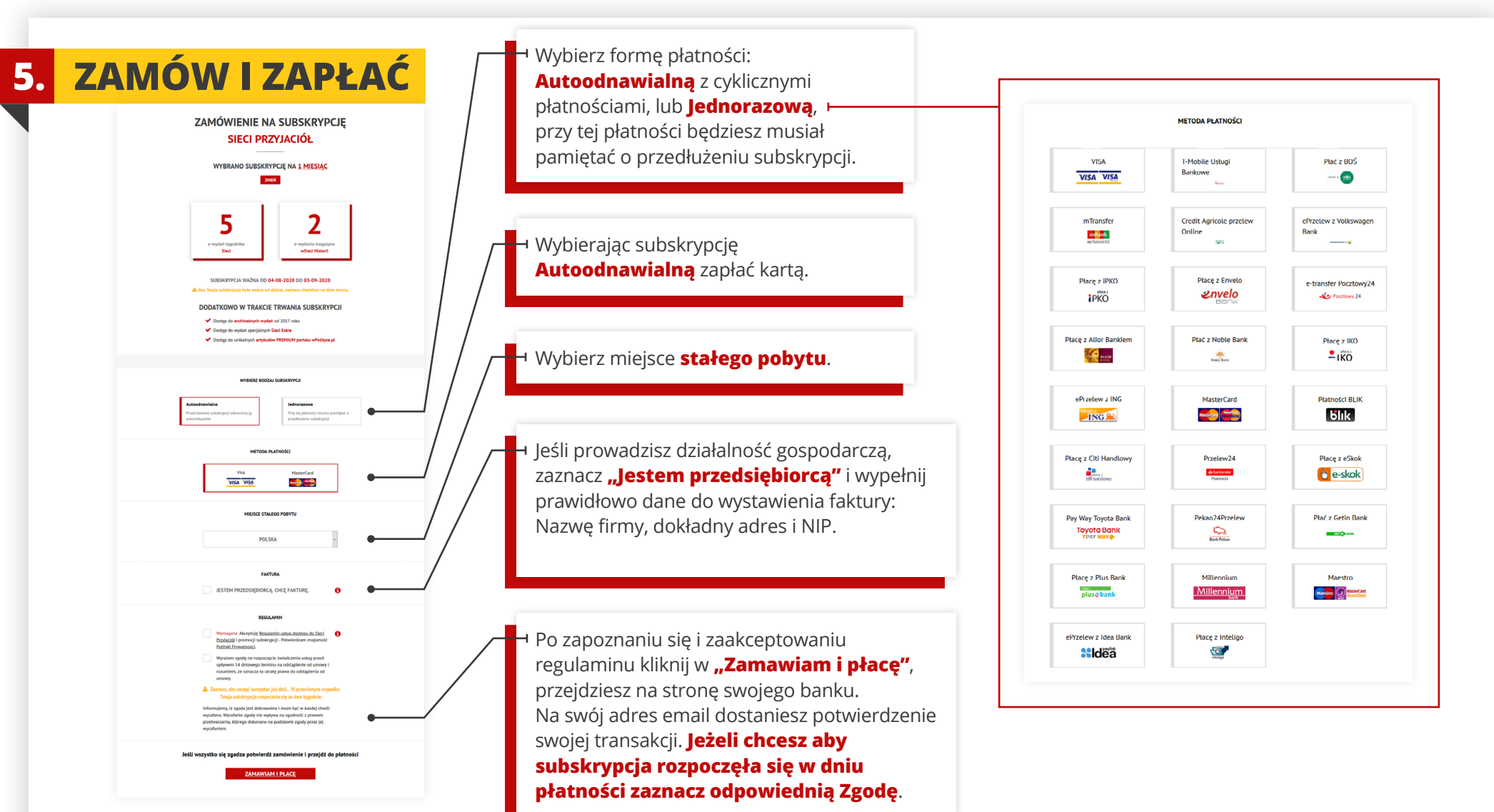

SIECI

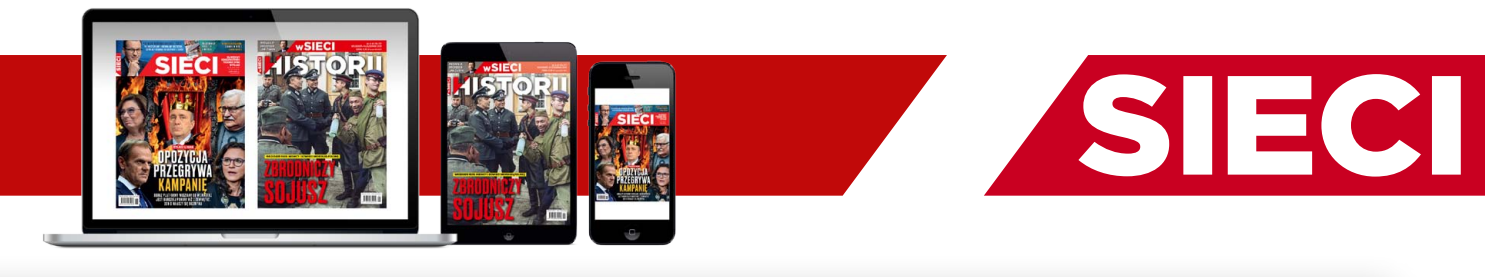

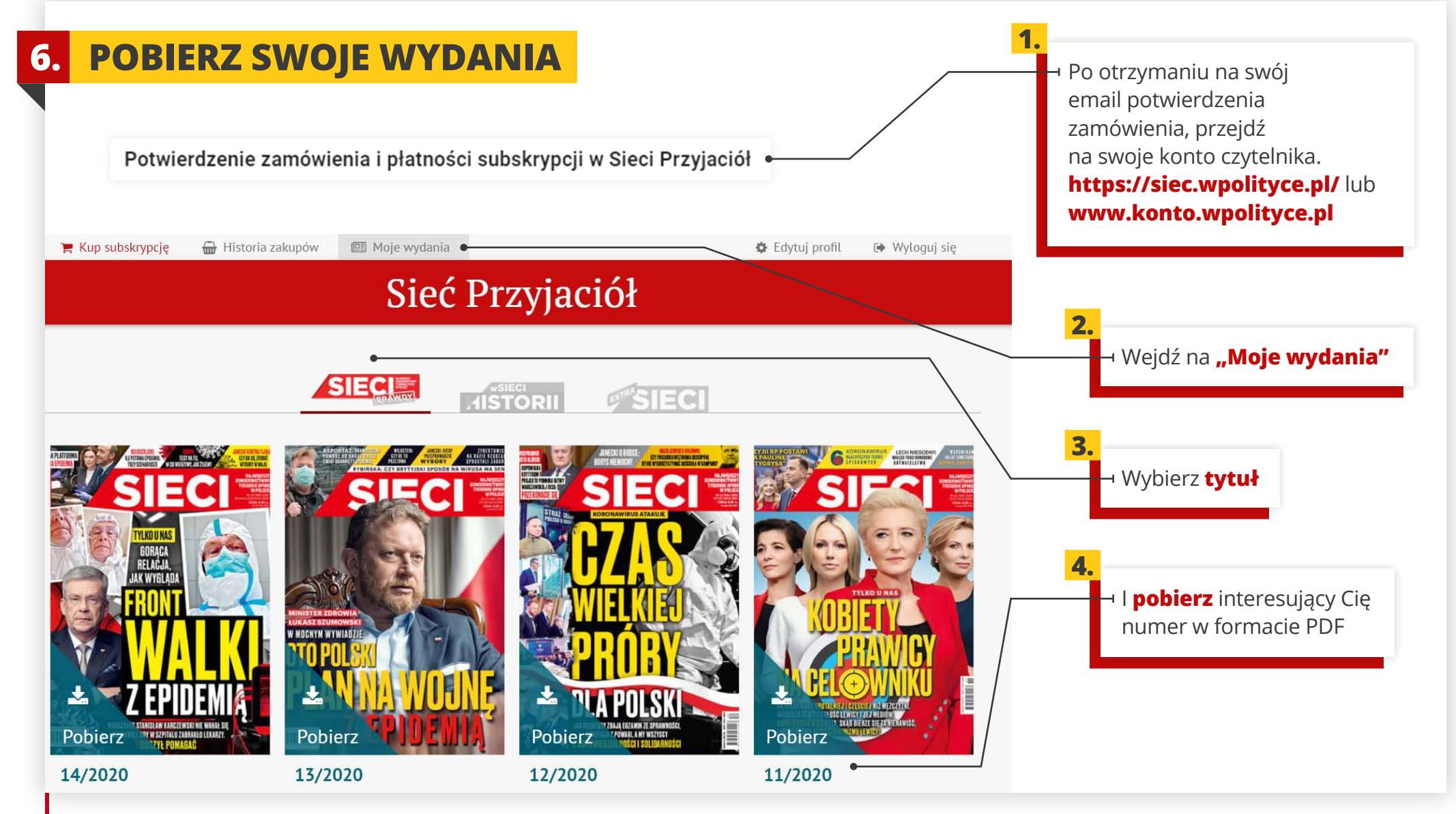

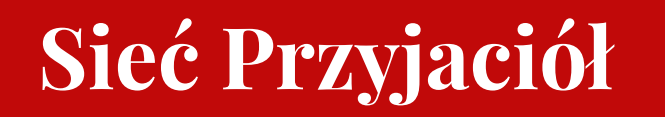

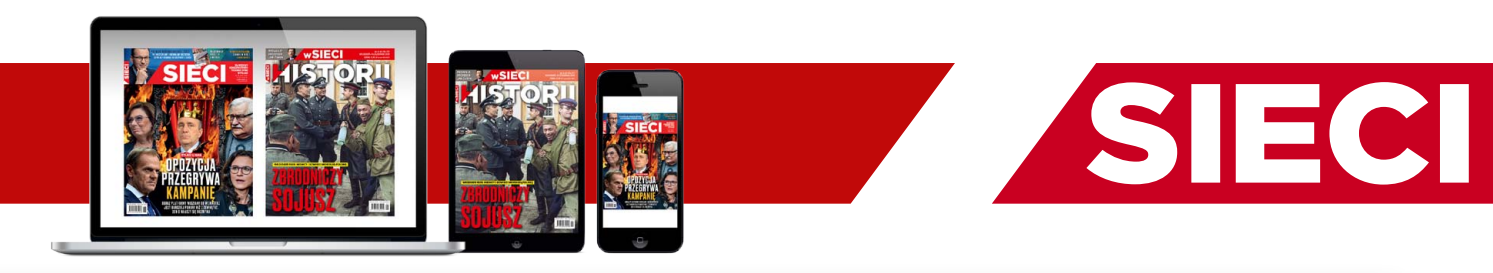

# DZIĘKUJEMY, ŻE JESTEŚ Z NAMI!